## «УТВЕРЖДАЮ»

Заведующий кафедрой клинической лабораторной диагностики ГОУ ДПО «РМАЛО Росздрава» профессор HWE DOTIONHITE Долгов В.В. •Российская последиля анадеми беверально агентства по 2005г. MOC

## Методические рекомендации

по использованию АНАЛИЗАТОРА АКУСТИЧЕСКОГО КОМПЬЮТЕРИЗИРОВАННОГО АКБа-01-«БИОМ<sup>®</sup>» для определения концентрации гемоглобина, количества эритроцитов, показателя гематокрита, цветового показателя, средней концентрации гемоглобина в эритроцитах, среднего содержания гемоглобина в эритроцитах, среднего объема эритроцитов, скорости оседания эритроцитов

Методические указания вводятся кафедрой Клинической лабораторной диагностики Государственного образовательного учреждения дополнительного профессионального образования «Российская медицинская академия последипломного образования Росздрава» (заведующий кафедрой В.В.Долгов, разработчик Е.Н.Тамарова).

## Содержание

| 1. Введение                                                    | 3   |
|----------------------------------------------------------------|-----|
| 2. Назначение изделия.                                         | 3   |
| 3. Определение показателей цельной крови                       | 3   |
| 3.1.Определяемые показатели                                    | 4   |
| 3.2. Требования                                                | 4   |
| 3.3. Пробоподготовка                                           | 4   |
| 3.4. Запуск программного обеспечения.                          | 5   |
| 3.5. Режим калибровки                                          | 6   |
| 3.6. Рабочий режим «Гематология» (венозная, капиллярная кровь) | 8   |
| 3.7. Работа с базой данных                                     | 10  |
| 3.8. Печать бланков выдачи результатов.                        | 15  |
| 3.9. Окончание работы                                          | 18  |
| 3.10. Техническое обслуживание                                 | 18  |
| 4.Аналитические характеристики                                 | 19  |
| 4.1. Воспроизводимость. Правильность                           | 20  |
| 4.2. Линейность                                                | 20  |
| 4.3. Скорость оседания эритроцитов                             | 20  |
| 5. Контроль качества                                           | 22  |
| 6. Ограничения метода                                          | 243 |
| 7. Особенности метода                                          | 23  |

#### 1.Введение

Клинический анализ крови является одним из наиболее распространенных клинико-лабораторных исследований в медицинской практике. Изучение показателей периферической крови поводится как при профилактическом осмотре, так и при динамическом наблюдении за пациентами.

Для подсчета клеток крови с высокой точностью во многих странах с 50-х годов прошлого столетия применяется технология автоматического анализа крови в гематологических анализаторах, что позволяет подвергать исследованию сразу большое количество клеток одного пациента. Однако до сих пор в нашей стране сохраняются ручные методы подсчета клеток крови (эритроцитов, лейкоцитов и тромбоцитов) в счетных камерах ПОД микроскопом, что является трудоемким процессом с большим источником ошибок. Более того, не существует методов одновременного определения скорости оседания эритроцитов (СОЭ) и показателей красной крови. Широко применяемый в клинико-диагностических лабораториях метод Панченкова для определения СОЭ не удовлетворяет современным требованиям, так как автоматизирован следовательно, оснашен системой ОН не И. не автоматического документирования результатов.

Предлагаемый акустический метод позволяет определять показатели крови, благодаря анализу прошедшей ультразвуковой волны через образец и дальнейшей математической обработке информации. Данный метод принципиально отличается по типу получаемого сигнала от биохимических, кондуктометрических и других технологий.

#### 2.Назначение изделия.

Анализатор предназначен для проведения общего клинического анализа крови методами биофизической акустики путем измерения резонансных частот акустических ячеек с цельной кровью.

3

## 3.Определение показателей цельной крови

## 3.1.Определяемые показатели

- концентрация гемоглобина, г/л;
- количество эритроцитов, \*10<sup>12</sup>/л;
- гематокрит, %;
- цветовой показатель, усл.ед;
- средняя концентрация гемоглобина в эритроцитах, г/дл;
- среднее содержание гемоглобина в эритроцитах, пг;
- средний объем эритроцитов, фл;
- скорость оседания эритроцитов (СОЭ), мм/ч;

Результаты исследования по каждому пациенту выводятся на экран компьютера, сохраняются в базе данных и могут быть распечатаны в виде бланков в любое время.

## 3.2. Требования

Для работы акустического анализатора «БИОМ» необходимо иметь:

- персональный компьютер (ПК) на базе не менее Pentium I (оптимально III или IV) с операционной системой (ОС) Win 98SE, 2000 или XP;
- CD\_R диск с программным обеспечением «БИОМ»;
- принтер
- пипетка цифровая переменного объема 20 200 мкл (микродозатор)
- микропробирки типа Эппендорф

Управление анализатором осуществляется при помощи ПК.

## 3.3. Пробоподготовка

Исследованию подвергается свежая цельная венозная или капиллярная кровь, стабилизированная К-ЭДТА. Капиллярную кровь помещают

**микродозатором** в микропробирку с антикоагулянтом К<sub>3</sub>-ЭДТА (Трилон Б) из расчета 20 мкл на 200 мкл крови (минимально допустимо: 20 мкл трилона Б на 100 мкл крови). Венозную кровь - в специальные пластиковые пробирки

одноразового использования, обработанные К<sub>3</sub>-ЭДТА фирмы «Sarstedt» (возможны аналоги) **строго до заводской метки**. Сразу после взятия пробу крови необходимо тщательно перемешать, перевернув пробирку крышкой вниз не менее 10 раз. Допускается хранение крови для исследования в холодильнике (не более 24 часов при 3-5°С). <u>Перед исследованием кровь</u> <u>всегда необходимо перемешивать с 5% раствором цитрата в соотношении 4:1</u> (например, 4 мл крови +1 мл цитрата). Цитрат входит в комплект поставки, хранится в холодильнике.

## Примечание:

В случае с капиллярной кровью необходимо учитывать объем антикоагулянта при добавлении цитрата (например, добавлять 55 мкл цитрата к 220 мкл крови с антикоагулянтом).

## 3.4. Запуск программного обеспечения.

3.4.1. Включить компьютер, акустический анализатор и, при необходимости, принтер. Запустить программное обеспечение «БИОМ» дважды нажав на левую кнопку мыши при положении курсора на ярлыке рабочей программы. После загрузки на экране монитора появится окно рабочей программы (рис.3.1).

| •             |               | С03-м         | ≥тр            |      |                    |              |
|---------------|---------------|---------------|----------------|------|--------------------|--------------|
| № пробы       | Дата          | Время         | СОЭ,мм/ч       |      | Канал              | 1/Таймер,мин |
|               |               |               |                |      |                    |              |
| Клеточные     | элементы кроі | зи            | Значение       | С    | тепень<br>«лонения | Норма        |
| 💯 Пуск 🎒 Стол | 🕂 Создать за  | апись 🔎 Поиск | : 🍐 Печать 🔻   | y,   | далить записі      | ⊳ Иеню ▼     |
| Идет с        | амопрогрев а  | нализатора [  | 13:55]. Для от | мень | і нажать Es        | c <b>.</b> 2 |

Рис 3.1. Общий вид окна рабочей программы (первый запуск).

Если прибор не включен, в информационной строке (жёлтая строка внизу, далее инф-строка) надпись зеленым цветом «Анализаторы не обнаружены».

# • Здесь и далее по тексту следуйте внимательно инструкциям инф - строки для успешной работы •

Если соединение анализатора и компьютера прошло успешно начинается самопрогрев прибора. В инф-строке мигает надпись «Идет самопрогрев анализатора, ...для отмены нажать – Esc» и индицируется обратный отсчет времени (15 мин по умолчанию).

Обратный отсчет времени завершен, инф-строка: "Режим калибровки. Залейте в каждую ячейку рабочий объем H<sub>2</sub>O и нажмите "Пуск".

Аналогичная реакция при запуске программы, если прибор был уже прогрет (выключения питания 220В не производилось, а программу закрывали). Справа от инф-строки окно отображающее количество свободных каналов.

## 3.5. Режим калибровки

Анализатор акустический АКБа – 01 - «БИОМ» имеет 2 ячейки для проведения исследований\*. Калибровка прибора заключается в измерении резонансных частот в обеих ячейках при помещении в них дистиллированной воды. Рабочий объем ячеек (75 – 115) мкл зависит от исполнения прибора (точное значение указывается в Руководстве по эксплуатации РЭ). Необходимо промыть ячейки дистиллированной водой не менее 5 раз, затем залить в ячейки рабочий объем воды, не допуская образования пузырьков.

Нажать кнопку «Пуск» (кнопка находится на панели управления над инфстрокой), в инф-строке: «Идет термостатирование...отмена Esc, пропуск Pause» (по умолчание термостатирование 40 с). Измерение завершено. Строка состояния: «Повторите заливку, нажмите Пуск».

Вторая заливка завершена, термостатирование 30 с, измерение закончено. После успешного завершения калибровки инф строка «Удал воду, трижды промыть и залить Hb1 в ячейки, нажать Пуск». В случае появления инфстроки: «Ошибка калибровки! Промойте 5 раз ячейки водой, проведите калибровку сначала!», необходимо проделать калибровку заново. Если проблема повторилась, констатируется неисправность анализатора.

## Для устранения неисправности необходимо вызвать представителя предприятия – изготовителя!

Если калибровка уже проводилась, и прибор не выключался, при запуске программы появляется в инф-строке: «Удал воду, трижды промыть и залить Hb1 в ячейки, нажать Пуск».

Кнопка «Стоп» производит отмену команды «Пуск».

\*- Производитель может выпускать анализатор в одноканальном исполнении.

#### 3.5.1. Калибратор гемоглобина

После завершения калибровки на воде, удалить воду полностью из обеих ячеек, трижды промыть калибратором Hb1 (гемоглобин патология), залить в каждую ячейку, нажать «Пуск». Началось термостатирование обеих ячеек, затем измерение. Результат проверяется на соответствие заданному программой интервалу Hb1 ± 2,5% (значение Hb1 см на флаконе)\*\*. Если произошло несовпадение, в инф строке «Повторите заливку Hb1 в ячейки, нажмите Пуск». Проверка проводится максимум 3 раза, в случае несоответствия инф строка «Ошибка калибровки Hb1, убедитесь что в ячейках калибр Hb1. Обратитесь к сервисному спец». Если значения попали в заданный диапазон, появляются в базе данных (БД) строки, где вместо ФИО «Калибратор Hb1», значение гемоглобина и номер канала (например, Калибратор Hb1 69 1к / Готово).

После успешного завершения работы с калибратором Hb1, инф строка «Удал калибр Hb1, трижды промыть и залить Hb2 в ячейки, наж Пуск». Далее все шаги аналогично Hb1.

Процесс работы с Hb1 и/или Hb2 можно отменить в любой момент времени, нажав кнопку «Esc» на клавиатуре и перейти к работе с кровью.

\*\*- Оператор прибора вводит в программу самостоятельно значения с этикеток на флаконах после получения новой партии калибраторов. Для этого нажать «Меню». Выбрать «Настройки». Ввести в значения Hb1 и Hb2 в соответствующие поля см рис ниже.

| 🔒 Настройка            |                                           |     |                    |
|------------------------|-------------------------------------------|-----|--------------------|
| Установка времени      | Редактор таблицы                          |     |                    |
| Самопрогрев: 15 💲      | 🗸 ФИО                                     |     |                    |
| Калибровка: 30 🜲       | <ul><li>✓ Пол</li><li>✓ Возраст</li></ul> |     |                    |
| Фаза2: 240 🜲           | 🗌 Расшир. фильтр                          |     |                    |
| Калибратор гемоглобина |                                           |     |                    |
| Hb1: 68 🗘 Hb2:         | 123 🗘                                     |     |                    |
| Параметры отчета       |                                           |     | Паспорт Ctrl+Alt+P |
| 🗌 Полный бланк 🗹 Кол   | п-во эритроцитов                          |     | Фильтр             |
| 🗸 Гемоглобин 🗹 Ин,     | дексы эритроцитов                         |     |                    |
| 🗸 Гематокрит 🛛 🗸 СО    | Э                                         |     | Работа с базой     |
| Организация:           |                                           | 500 | Настройка          |
|                        |                                           | ۲   | О программе 📏      |
|                        | Отмена                                    |     | Выход Alt+X        |

Рис 3.1.1 Меню настройки. Ввод значений калибратора гемоглобина НЬ

## 3.6. Рабочий режим «Гематология» (венозная, капиллярная кровь).

Работа с калибраторами Hb1, Hb2 завершена или совершен выход кн. «Esc», инф-строка «Удал калибр, нажать создать запись + ». Нажать кнопку «Создать запись + », в окне БД появляется новая строка с текущей датой и временем, инф-строка: «Запись создана, промыть ячейки физраствором, залить кровь, нажать «Пуск» см рис 3.1.2

| B        |            |                     | CO:               | Э-метр         |                 |                       |                            |                  |
|----------|------------|---------------------|-------------------|----------------|-----------------|-----------------------|----------------------------|------------------|
| № пробы  | Дата       | Время               | ФИО               |                | Пол             | Возраст               | СОЭ,мм/ч                   | Канал/Таймер,мин |
|          | 23.11.06   | 17:51               |                   |                |                 |                       |                            | 1K /             |
| Кл       | еточные э. | пементы кр<br>Номер | оови<br>выбранног | Зн<br>20 для 1 | начени<br>иссле | е от<br>от<br>дования | Степень<br>клонения        | Норма            |
| 💯 Пуск 📄 | Стоп       | Создать             | запись 🎾 П        | юиск 칋         | Печат           | гь 🕶 📃 У              | далить запис               | зь Меню т        |
| Запись   | создана.   | Промыть             | ячейки физ        | раствор        | оом, за         | алить кро             | ов <mark>ь и нажа</mark> т | ть "Пуск" 1      |

Рис. 3.1.2 Создание записи в БД и выбор канала

Если оба канала свободны, всегда выбирается первый.

• Заливка крови строго производится в ячейку соответствующую выбранному каналу • (в данном случае в первую)!

Количество свободных каналов (справа от инф-строки) – один (второй канал). Промыть ячейки физраствором дважды. Удалить полностью физраствор. Заменить наконечник дозатора. Перемешать первую пробу крови в пробирке, залить в яч 1, нажать «Пуск».

Внимание: рабочий объем пробы не менее 100 – 110 мкл (точное значение сообщает сервисный специалист при обучении и вводе прибора в эксплуатацию). Началось исследование образца в ячейке 1 (около 4 мин). Возможно редактирование созданной записи во время исследования (ввод данных пациента – номер, пол, возраст). Инф - строка «Идет исследование, создать запись, залить следующую пробу, нажать Пуск». Необходимо создать следующую запись, перемешать следующую пробу, залить в яч 2, нажать «Пуск». Произвести ввод необходимых данных пациента в запись. Результаты исследования появляются в нижнем окне программы рис 3.2

| •                             |              |            |          |            | СОЭ-метр   |             |               |                       |                       | _ 🗆 🗙     |
|-------------------------------|--------------|------------|----------|------------|------------|-------------|---------------|-----------------------|-----------------------|-----------|
|                               | № пробы      | Дата       | Время    | ФИО        |            | Пол         | Возра         | ст СОЭ,мм             | /ч Канал/Т            | аймер,мин |
| •                             | 1            | 23.11.06   | 17:51    | Иванов     |            | M           | 40            | 3                     | 1K /                  | Готово    |
|                               | Кле          | еточные з  | лементы  | крови      | 3          | Значени     | e             | Степень<br>отклонения | Нор                   | ма        |
| Ге                            | Гемоглобин   |            |          | 116        |            |             | (132-173) г/л |                       |                       |           |
| К                             | оличество э  | ритроцито  | в        |            |            | 4.51        |               |                       | (4.3-5.7) * 10^12/л   |           |
| Ге                            | матокрит     |            |          |            |            | 35.8        |               | S)                    | (39-49) %             |           |
| Ц                             | ветовой пок  | казателы   |          |            |            | 0.77        |               | -                     | - (0.86-1.05) усл. ед |           |
| q                             | . содержан   | ие НЬ в эр | итроцита | ах         |            | 25.73       |               | -                     | (27-34) nr            |           |
| G                             | . концентр   | ация Hb в  | эритроци | пах        |            | 32.41       |               |                       | (30-38) %             |           |
| G                             | о, объем эри | троцитов   |          |            |            | 79.37       |               | -                     | - (80-99) фл          |           |
| Скорость оседания эритроцитов |              |            | 3        |            |            | (2-10) MM/4 |               |                       |                       |           |
| (Bodk                         | 🔲 Пуск 📕     | Стоп       | Создат   | ъ запись 🎾 | Поиск 👌    | 🖕 Печа      | ть •          | Удалить за            | лись                  | Меню •    |
| V                             | сследова     | ние завер  | ршено    | Создать за | апись, зал | ить сл      | едую          | щую пробу,            | нажать "П             | уск" 2    |

Рис 3.2. Результаты исследования крови пациента

Третий столбец «Степень отклонения» показывает условное отклонение от нормы вверх +, вниз -. Необходим для привлечения внимания оператора системы и врача. Количество плюсов или минусов зависит от величины превышения нормы. Для удаления строки в БД необходимо поставить курсор мыши на выбранную запись и нажать кнопку «Удалить запись - ».

#### 3.7. Работа с базой данных (БД)

#### • Редактирование.

База данных предназначена для постоянного хранения данных пациентов. База организованна в виде таблицы. Данные по каждому пациенту располагаются на одной строке. Доступные для заполнения данные: номер исследуемого образца; фамилия; имя; отчество пациента, пол (М / Ж), возраст. После ввода символов в любое из перечисленных полей БД обязательно нажимать клавишу «Enter» для сохранения. Навигация по БД осуществляется как с помощью мыши, так и клавиш на клавиатуре (Up, Down, Left, Right, Home, End, Page Up, Page Down).

## о Функция «Поиск» записи в БД.

Возможен поиск созданной записи по нескольким параметрам.

- по номеру пробы:

Нажать кнопку «Поиск». Появится соответствующее окно см рис 3.3

| •             |                | C03-        | метр            |                                                  | <u> </u> |
|---------------|----------------|-------------|-----------------|--------------------------------------------------|----------|
| № пробы       | Дата           | Время       | СОЭ,мм/ч        | Канал/Тайм                                       | ер,мин 🔺 |
| 101           | 20.11.06       | 18:23       |                 |                                                  |          |
| 0             | 20.11.06       | 18:23       | 5 P             |                                                  |          |
| 33            | 20.11.06       | 18:28       |                 |                                                  |          |
| 55            | 20.11.06       | 18:29       |                 |                                                  | -        |
| Клеточны      | е элементы кро | ови         | Значение        | Поиск - [Найдено]<br>Искать: 33<br>Поле: № пробы | - 0.00 × |
| 💯 Пуск 📄 Стоп | 🚦 Создать з    | апись 🎾 Поі | иск 🍐 Печать    | 🧮 Удалить запись                                 | Меню 🔻   |
| Промь         | іть ячейки фи  | з. растворо | м, залить образ | зец, нажать "Пуск"                               | 2        |

Рис. 3.3 Окно «Поиск» по номеру пробы.

Ввести с клавиатуры номер интересующей пробы. Нажать искать. Поиск начинается с первой записи в БД. Если необходимо найти номер пробы в определенном временном интервале, сначала сформировать временную выборку, используя фильтр.

- по дате исследования:

Ввести с клавиатуры требуемую дату. Нажать «Искать» рис 3.4. Найдется первая запись в БД за искомую дату, при этом выборка не формируется, происходит лишь навигация по всей БД.

| • <b>B</b> • |             |                | CO3-I        | метр            |                                                       | _ 🗆 ×   |
|--------------|-------------|----------------|--------------|-----------------|-------------------------------------------------------|---------|
|              | № пробы     | Дата           | Время        | СОЭ,мм/ч        | Канал/Таймер                                          | о,мин 🔺 |
|              | 101         | 20.11.06       | 18:23        |                 |                                                       |         |
|              | 0           | 20.11.06       | 18:23        |                 |                                                       |         |
|              | 33          | 20.11.06       | 18:28        |                 |                                                       |         |
|              | 55          | 20.11.06       | 18:29        |                 |                                                       | -       |
|              | Клеточные   | : элементы кро | ви           | Значение        | Поиск - [Найдено] -<br>Искать: 20.11.06<br>Поле: Дата | 0.00 🗵  |
| 2            | Пуск 📄 Стоп | 🚹 Создать з    | апись 🎾 Пои  | ск 👌 Печать 🕻   | Удалить запись                                        | Меню -  |
|              | Промы       | ть ячеики фи   | з. раствором | , залить образо | ец, нажать "Пуск"                                     | 2       |

Рис. 3.4 Окно «Поиск» пробы по дате исследования.

- по фамилии пациента:

Ввести с клавиатуры фамилию пациента, нажать «Искать». Найдется первая запись в БД с подходящей фамилией. Если требуется просмотр всех имеющихся записей с такой фамилией нажать повторно «Найти» и т.д.

| •         |              |          | СОЭ-мет   | гр - Поликі |             |          |          |               |                   |          | I |
|-----------|--------------|----------|-----------|-------------|-------------|----------|----------|---------------|-------------------|----------|---|
| Nº ⊓pol   | бы Дата      | Время    | Φ         | ИО          | Пол         | Возраст  | г СОЭ,м  | м/ч           | Канал/Таймер      | ), МИН 🔺 |   |
|           | 1 23.11.06   | 17:51    | Иванов    |             | Μ           | 40       | 3        |               |                   |          | 1 |
| 100       | 23.11.06     | 18:31    |           |             |             |          |          |               |                   |          | J |
|           | Клеточные з  | элементь | і крови   |             | Значен      | ние      | Поиск -  | [Най,<br>Иван | дено] - 0.00      | •<br>×   | ] |
| Гемоглоби | 1H           |          |           |             | иска<br>116 |          | MCKGID;  | Piban         | 108               |          |   |
| Количести | во эритроцит | ов       |           | l.          | 4.51        |          | Поле:    | ФИО           |                   | -        |   |
| Гематокр  | 4T           |          |           |             | 35.8        |          |          |               |                   |          |   |
| Цветовой  | показатель   |          |           |             | 0.77        | 7        |          |               |                   |          |   |
| Ср. содер | жание Hb в э | ритроци  | rax       |             | 25.7        | 3        |          |               | Иска              | ть       |   |
| Ср. конце | нтрация Hb в | эритрои  | итах      |             | 32.4        | 1        |          |               |                   |          |   |
| Ср. объем | эритроцитов  | 8        |           |             | 79.3        | 7        |          | 1             | <u>(90-99) ψη</u> |          | T |
| Скорость  | оседания эри | троцитс  | в         |             | 3           |          |          |               | (2-10) мм/ч       |          |   |
| 🔁 Пуск    | 🕘 Стоп       | Созда    | ть запись | 🔎 Поиск     | 🖕 Печ       | нать 🔻 🧧 | 🗧 Удалит | ъ зап         | ись               | Меню 🔻   |   |
|           |              |          | Анализа   | торы не о   | бнару       | жены     |          |               |                   | 0        |   |

Рис. 3.4.1 Окно «Поиск» записи по фамилии пациента.

#### • Создание выборки.

Позволяет формировать выборку из полной БД за конкретный день.

Нажать «Меню», выбрать «Фильтр». Выбрать начальную и конечную дату выборки. Нажать «да».

| B  | Фильтр   |   |       | _        | . 🗆 × |
|----|----------|---|-------|----------|-------|
| C: | 20.11.06 | • | По:   | 20.11.06 | •     |
|    | Да       | 0 | тмена | Сн       | ять   |

Рис 3.5 Создание выборки БД с помощью фильтра

В БД будут присутствовать только записи сформированные фильтром. Выход из программы или нажатие кнопки «Снять» восстанавливает отображение всех записей БД.

#### • Архивация, восстановление, очистка.

Нажать «Меню», выбрать «Работа с БД».

Из появившегося окна выбрать постановкой флажка требуемую операцию, нажать «Начать». Последняя строка показывает общее количество исследований в базе данных на текущий момент (не включает записи калибратора гемоглобина).

| Работа с БД                | ×       |
|----------------------------|---------|
| Архивация                  |         |
| 💿 Вся БД                   |         |
| ○ Вся БД, без последнего м | есяца   |
| 🗹 Удалить из БД            | Начать  |
| Восстановление             |         |
| 💿 Полное                   |         |
| О Добавить записи          | Начать  |
| Другое                     |         |
| 💿 Проверка БД              |         |
| О Полная очистка БД        | Начать  |
| Общее кол-во исследований: | 18      |
|                            | Закрыть |

Рис. 3.6 Утилита работы с БД

#### • Экспорт данных.

Возможность экспортировать БД в MS Excel для дальнейшей обработки. Если необходимо экспортировать БД полностью, нажать «Меню» выбрать «Экспорт базы», ввести имя для создаваемого файла в появившемся окне, нажать «Сохранить». Можно экспортировать часть БД в виде созданной с помощью фильтра выборки.

## • Построение таблицы БД

По желанию оператора системы, возможно изменение количества столбцов в БД. Если не требуется вывод на печать бланка с фамилией, возрастом и полом пациента, нажать «Меню», выбрать «Настройки», снять флажки с соответствующих строк, нажать «Да». БД будет иметь вид рис 3.6.1. Эта функция пригодится, если вести только протокол исследования только одного параметра, например СОЭ.

| • <b>B</b> •        | C              | 03-метр - Пол | ликлиника №1  |                    |                      | _ 🗆 🗡          |
|---------------------|----------------|---------------|---------------|--------------------|----------------------|----------------|
| № пробы             | Дата           | Время         | СОЭ,мм/ч      | Кана               | ал/Таймер,мин        | 1              |
|                     | 23.11.06       | 17:51         | 3             |                    |                      |                |
|                     | 23.11.06       | 18:31         |               |                    |                      |                |
| Клеточны            | е элементы кро | рви           | Значение      | Степень отклонения | Норм                 | <b>▼</b><br>1a |
| Гемоглобин          |                |               | 116           |                    | (132-173) г/л        |                |
| Количество эритроци | итов           |               | 4.51          | 1                  | (4.3-5.7) * 10^12/л  |                |
| Гематокрит          |                | 6             | 35.8          | 1 2                | (39-49) %            |                |
| Цветовой показател  | ь              | 1             | 0.77          | 1 . 1              | (0.86-1.05) усл. ед. |                |
| Ср. содержание НЬ в | эритроцитах    | 6             | 25.73         | 1 . 1              | (27-34) пг           |                |
| Ср. концентрация Нь | в эритроцита:  | ×             | 32.41         |                    | (30-38) %            |                |
| Ср. объем эритроцит | 0В             | 6             | 79.37         | -                  | (80-99) фл           |                |
| Скорость оседания з | ритроцитов     | 9             | 3             |                    | (2-10) MM/4          |                |
| 😰 Пуск 🔳 Стоп       | 🕂 Создать з    | апись 🔎 Пои   | ск 👌 Печать 🔹 | 🧧 Удалить за       | пись                 | Меню •         |
|                     | A              | нализаторы н  | не обнаружены |                    |                      | 0              |

Рис 3.6.1. Минимально возможная таблица БД.

#### 3.8. Печать бланков выдачи результатов.

Вывод результатов исследования на печать в виде бланков производится нажатием на кнопку «Печать». Открывается меню диспетчера печати рис 3.7.

| Запись создана. Промыть ячеики физра |        | Текущая з    | апись  | AND HIS    |             |
|--------------------------------------|--------|--------------|--------|------------|-------------|
| Запись создана. Промыть диейки физ   | Dact   | Текуший (    | типьто | мать "Пус  | к" <u>1</u> |
| 💯 Пуск 🔳 Стоп 🕂 Создать запись 🧢 П   | оиск 🛛 | 🔪 Печать 🔻 📘 | Удалит | ь запись   | Меню        |
| Скорость оседания эритроцитов        |        | 3            |        | (2-10) мм/ | ч           |
| Ср. объем эритроцитов                |        | 79.37        |        | (80-99) фл | Π           |
| Ср. концентрация НЬ в эритроцитах    |        | 32.41        |        | (30-38) %  |             |
| Ср. содержание НЬ в эритроцитах      |        | 25.73        | -      | (27-34) nr |             |
| Цветовой показатель                  |        | 0.77         | -      | (0.86-1.05 | 5) усл. ед. |
| Гематокрит                           |        | 35.8         |        | (39-49) %  |             |
| Количество эритроцитов               |        | 4.51         |        | (4.3-5.7)  | * 10^12/л   |
| Гемоглобин                           |        | 116          |        | (132-173)  | г/л         |

Рис. 3.7 Печать результатов исследования

Возможен вариант распечатки каждого пациента по отдельности. Для этого необходимо установить в поле БД мышь на нужную запись нажать «Печать», выбрать «Текущая запись». Откроется окно предварительного просмотра (демонстрирует выводимый на печать бланк). Если все правильно нажать верхнюю левую кнопку см рис 3.7.1, затем Ок».

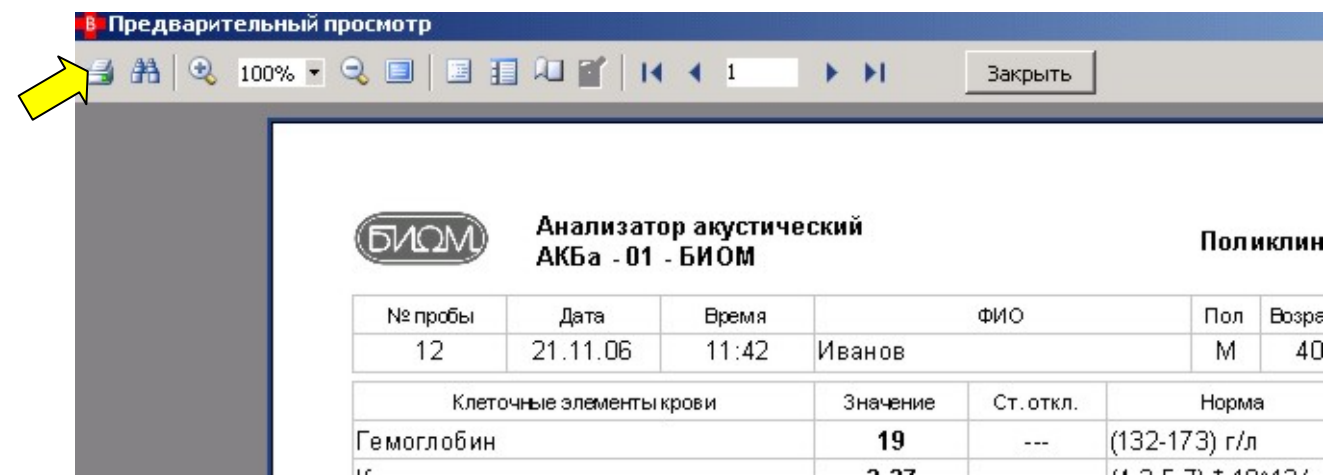

Рис 3.7.1. Фрагмент режима предварительного просмотра вывода результата на печать

Если требуется распечатать бланки всех пациентов за день, необходимо с помощью фильтра создать выборку БД за этот день, нажать «Печать», выбрать «Текущий фильтр». Далее аналогично вышеописанному.

Форма бланка показана на рис 3.8. На листе формата А4 убирается 3 бланка.

Рис 3.8.Стандартный бланк выдачи результатов.

#### • Формирование бланка исследования

• Полный бланк включает поля для ввода с клавиатуры ПК количества лейкоцитов, тромбоцитов и лейкоцитарной формулы (полученных с помощью микроскопа), ФИО лечащего врача, комментария для каждой пробы см рис 3.9.

| ۶         | 10M)                                                                              | Анализ<br>АКБ | атор ак<br>а - 01 - I | устичес<br>БИОМ ® | <b>КИЙ</b> | Поликлиника № 1 |                        |                   |                     |                             |            |  |
|-----------|-----------------------------------------------------------------------------------|---------------|-----------------------|-------------------|------------|-----------------|------------------------|-------------------|---------------------|-----------------------------|------------|--|
| Дата      | 22.03.07                                                                          | ·             |                       |                   |            | Данные п        | ациента                |                   |                     | Время                       | 17:12      |  |
| N≌        | Φ                                                                                 | амилия        |                       | Пол Воз           | раст       | Отделение       |                        | Диагно            | 03                  | Врач                        | № ист. бол |  |
| 5         | Иванова                                                                           | и.и.          |                       | Ж 2               | 7          |                 |                        |                   |                     | Сидоров С.С.                |            |  |
|           |                                                                                   |               |                       |                   | Резуль     | таты иссл       | едовани                | 18                |                     |                             |            |  |
| Nº<br>n∕n | Кле                                                                               | эточные зл    | пементы               | крови             |            | Значение        | С <sup>-</sup><br>ОТКЛ | гепень<br>тонения |                     | Норма,<br>единицы измерения |            |  |
| 1         | Гемоглоби                                                                         | н             |                       |                   |            | 121             |                        |                   | (117-155) г/л       |                             |            |  |
| 2         | Количеств                                                                         | о эритро      | цитов                 |                   |            | 3.88            |                        |                   | (3.8-5.1) * 10^12/л |                             |            |  |
| 3         | Гематокри                                                                         | г             |                       |                   |            | 36.5            |                        |                   | (35-45)             | (35-45) %                   |            |  |
| 4         | Ср. содерж                                                                        | кание Hb      | в эритр               | оцитах            |            | 31.21           |                        |                   | (27-34)             | (27-34) nr                  |            |  |
| 5         | Ср. концен                                                                        | трация Н      | lb в эрит             | гроцита)          | (          | 33.11           |                        |                   | (30-38) %           |                             |            |  |
| 6         | Ср. объем                                                                         | эритроц       | итов                  |                   |            | 94.26           |                        |                   | (81-100) фл         |                             |            |  |
| 7         | Скорость с                                                                        | седания       | эритроц               | цитов             |            | 32              |                        | ++                | (2-15) N            | (2-15) мм/ч                 |            |  |
| 8         | Кол-во лей                                                                        | коцитов       |                       |                   |            | 7.5             |                        |                   | (4.0-8.8            | (4.0-8.8) * 10^9/л          |            |  |
| 9         | Кол-во тро                                                                        |               | 260                   |                   |            | (180-40         | (180-400) * 10^9/л     |                   |                     |                             |            |  |
|           |                                                                                   |               | Ле                    | икоформ           | кула       |                 |                        |                   | Образеь             | ц содержит сгустки          |            |  |
| Блас      | ласты <mark>Миело- Мета- Палоч- Сегмент-</mark> ЭО<br>циты миелоц, кояд, нояд, ЭО |               |                       | 303               | БАЗ        | мон             | ЛИМФ                   |                   |                     |                             |            |  |
| 0         | 0                                                                                 | 0             | 1-6                   | 45-70             | 0-5        | 0-1             | 2-9                    | 18-40             |                     |                             |            |  |
| 0         | 0                                                                                 | 0             | 3                     | 50                | 3          | 1               | 5                      | 35                | П                   | одпись:                     | 1          |  |

Рис. 3.9 Полный бланк выдачи результатов.

Количество лейкоцитов и тромбоцитов вводится следующим образом, курсор мыши устанавливается в ячейку «Значение», вводится число, нажимается кнопка «Enter» клавиатуры ПК.

Значения лейкоцитарной формулы вводятся аналогично. После завершения ввода всех ячеек формулы нажать кнопку √ (правый нижний угол) рис 3.9.1. После ввода комментария так же необходимо нажать кнопку √.

| B            |                             |                     | Ан       | ализатор акуст            | гически | й АКБа   | -01 БИ | OM ®   |                       |                          | l × |  |
|--------------|-----------------------------|---------------------|----------|---------------------------|---------|----------|--------|--------|-----------------------|--------------------------|-----|--|
| Nº r         | № пробы Дата Время ФИО      |                     |          |                           |         |          | Возра  | аст    | СОЭ,мм/ч              | Канал/Таймер,мин         |     |  |
| •            | 5                           | 22.03.07            | 17:12    | Иванова И.И.              |         | ж        | 27     |        | 32                    |                          |     |  |
| -            | 2                           | 22.03.07            | 17:12    | COЭ 45                    |         | ж        | 27     |        | 43                    |                          |     |  |
|              |                             | 22.03.07            | 17:33    |                           |         |          |        |        |                       |                          |     |  |
|              |                             | 22.03.07            | 17:35    |                           |         |          |        |        |                       |                          |     |  |
| 1000         |                             | 22.03.07            | 17:38    | test                      |         |          |        |        |                       |                          |     |  |
|              |                             |                     |          |                           |         |          |        |        |                       |                          | -   |  |
|              | 1                           | Клеточные           | элементь | і крови                   |         | Зна      | чение  |        | Степень<br>отклонения | Норма                    |     |  |
| Гемогло      | бин                         |                     |          |                           |         |          | 121    |        |                       | (117-155) г/л            |     |  |
| Количе       | тво эрн                     | троцитов            |          |                           |         | 3        | 3.88   |        |                       | (3.8-5.1) * 10^12/n      |     |  |
| Гематон      | фит                         |                     |          |                           |         | 36.5     |        |        |                       | (35-45) %                |     |  |
| Ср. сод      | ержани                      | е Hb в эритј        | оцитах   |                           |         | 31.21    |        |        |                       | (27-34) nr               |     |  |
| Ср. кон      | центра                      | ция Hb в эри        | троцита» | ¢                         |         | 33.11    |        |        |                       | (30-38) %                |     |  |
| Ср. объ      | ем эрит                     | роцитов             |          |                           |         | 94.26    |        |        |                       | (81-100) фл              |     |  |
| Скорост      | гь осед                     | ания эритро         | цитов    |                           |         | 32       |        |        | ++                    | (2-15) мм/ч              |     |  |
| Кол-во       | лейкоци                     | 1T0B                |          |                           |         |          | 7.5    |        |                       | (4.0-8.8) * 10^9/л       |     |  |
| Кол-во       | тромбоі                     | цитов               |          |                           |         |          | 260    |        |                       | (180-400) * 10^9/л       |     |  |
|              |                             |                     | П        | ейкоформула               |         |          |        |        | Комментар             | ий                       |     |  |
| Бласть       | Миело<br>циты               | - Метамие<br>лоциты | - Палочк | ояд. Сегментно<br>ядерные | 303     | БАЗ      | мон    | лимя   | Образец               | Образец содержит сгустки |     |  |
| 0            | 0                           | 0                   | 1-6      | 45-70                     | 0-5     | 0-1      | 2-9    | 18-40  |                       |                          |     |  |
| 0            | 0                           | 0                   | 3        | 50                        | 3       | 1        | 5      | 35     | Врач: Петг            |                          |     |  |
| <u>г</u> пус | к 🧾 (                       | топ   🖽 С           | оздать з | апись 👻 🔎 Пои             | ск 💩 Г  | Іечать 🔻 | - 🗖 у, | далить | запись                | WBC PLT Men              | ю.• |  |
|              | Анализаторы не обнаружены 0 |                     |          |                           |         |          |        |        |                       |                          |     |  |

Рис. 3.9.1 Вид рабочей программы при активной функции «Полный бланк».

| В Настройка                                                  |                                               |  |  |  |  |  |  |  |  |  |
|--------------------------------------------------------------|-----------------------------------------------|--|--|--|--|--|--|--|--|--|
| Установка времени                                            | Редактор таблицы                              |  |  |  |  |  |  |  |  |  |
| Самопрогрев: 15 🌲                                            | ФИО                                           |  |  |  |  |  |  |  |  |  |
| Калибровка: 40 韋                                             | Пол                                           |  |  |  |  |  |  |  |  |  |
| Фаза1: 30 🜲                                                  |                                               |  |  |  |  |  |  |  |  |  |
| Фаза2: 240 🜲                                                 |                                               |  |  |  |  |  |  |  |  |  |
| Калибратор гемоглобина<br>Hb1: 68 🜩 Hb2: 126 🜩               |                                               |  |  |  |  |  |  |  |  |  |
| Параметры отчета<br>Полный бланк<br>Гемоглобин<br>Гематокрит | Кол-во эритроцитов<br>Инд. эритроцитов<br>СОЭ |  |  |  |  |  |  |  |  |  |
| ФИО врачей: <mark>Иванов</mark><br>Организация: Поликлі      | и.и. 🔽 🖶 🚍<br>иника № 1                       |  |  |  |  |  |  |  |  |  |
|                                                              | ца Отмена                                     |  |  |  |  |  |  |  |  |  |

Рис 3.10. Настройки формирования бланка

Для вывода полного бланка необходимо поставить флажок напротив строки «Полный бланк» рис 3.10.

Наименование ЛПУ вводится с клавиатуры ПК в поле «Организация», нажать «Да».

Список лечащих врачей формируется путем нажатия кнопки +, затем вводится в пустое поле ФИО, нажимается «Enter». Нажать «Да». Удалить ФИО из списка нажатием кнопки - .

• Частичный вывод результатов на печать. Для этого необходимо убрать соответствующие флажки с названий элементов крови рис 3.10. Например, если пациенту нужно выдать только гемоглобин, убрать все флажки кроме гемоглобина, нажать «Да». Результат бланка рис 3.11.

| 10M)           | Анализато<br>АКБа -                              | ор акусти<br>01 - БИО                                                                       | іческий<br>М®                                                                                                    |                                                                                                    | По                                                                                                    | ликлиника № 1                                                                                                    |                                                                                                    |
|----------------|--------------------------------------------------|---------------------------------------------------------------------------------------------|----------------------------------------------------------------------------------------------------|----------------------------------------------------------------------------------------------------|----------------------------------------------------------------------------------------------------|----------------------------------------------------------------------------------------------------|----------------------------------------------------------------------------------------------------|
| 22.03.07       |                                                  |                                                                                             |                                                                                                    | Данные пац                                                                                                    | иента                                                                                                    | Время                                                                                                    | 17:12                                                                                                    |
| Фа             | амилия                                           | Пол                                                                                         | Возраст                                                                                                    | Отделение                                                                                                    | Диагно                                                                                                    | оз Врач                                                                                                    | №ист.бол.                                                                                                    |
| Иванова И.И. Ж |                                                  |                                                                                             | 27                                                                                                    |                                                                                                    |                                                                                                    | Сидоров С.С.                                                                                                    |                                                                                                    |
|                |                                                  |                                                                                             | Резу                                                                                                    | льтаты исслед                                                                                                    | цования                                                                                                    |                                                                                                    |                                                                                                    |
| Кле            | точные элем                                      | иенты кров                                                                                  | и                                                                                                    | Значение                                                                                                    | Степень<br>отклонения                                                                                                    | Норма,<br>единицы измере                                                                                                    | ния                                                                                                    |
| Гемоглобин     | 6                                                |                                                                                             |                                                                                                    | 121                                                                                                    |                                                                                                    | (117-155) г/л                                                                                                    |                                                                                                    |
|                |                                                  |                                                                                             |                                                                                                    |                                                                                                    |                                                                                                    | Подпись:                                                                                                    | 1                                                                                                    |
|                | 22.03.07<br>Фа<br>Иванова И<br>Кле<br>Гемоглобин | Анализати<br>АКБа -<br>22.03.07<br>Фамилия<br>Иванова И.И.<br>Клеточные злем<br>Ге моглобин | Анализатор акусти<br>АКБа - 01 - БИО<br>22.03.07<br>Фамилия Пол<br>Иванова И.И. Ж<br>Клеточные злементы кров<br>Ге моглобин | Анализатор акустический<br>АКБа - 01 - БИОМ ®<br>22.03.07<br>Фамилия Пол Возраст<br>Иванова И.И. Ж 27<br>Резу<br>Клеточные злементы крови<br>Гемоглобин | Анализатор акустический<br>АКБа - 01 - БИОМ ®     22.03.07   Данные пац<br>Фамилия     Фамилия   Пол   Возраст   Отделение     Иванова И.И.   Ж   27      Клеточные элементы крови   Значение     Гемоглобин   121 | Анализатор акустический<br>АКБа - 01 - БИОМ ® По   22.03.07 Данные пациента   Фамилия Пол Возраст Отделение Диагис   Фамилия Пол Возраст Отделение Диагис   Иванова И.И. Ж 27     Результаты исследования   Клеточные элементы крови Значение Степень отклонения   Гемоглобин 121 | Анализатор акустический<br>АКБа - 01 - БИОМ ® Поликлиника № 1   22.03.07 Данные пациента Время   Фамилия Пол Возраст Отделение Диагноз Врач   Фамилия Пол Возраст Отделение Диагноз Врач   Иванова И.И. Ж 27 Сидоров С.С.   Клеточные элементы крови   Степень<br>отклонения Норма,<br>единицы измере   Гемоглобин 121 (117-155) г/л |

Рис. 3.11 Усеченный бланк выдачи результата

После повторного выхода из программы сделанные установки флажков сбрасываются на исходные.

Ежедневные результаты работы с калибратором гемоглобина на печать не выводятся.

## 3.9. Окончание работы.

Удалить образцы крови из акустических ячеек. Промыть ячейки дистиллированной водой не менее 10 раз и поместить в каждую двойной рабочий объем воды. Нажать кнопку «Меню», выбрать «Выход» для закрытия программы. Выключить компьютер и анализатор.

#### 3.10. Техническое обслуживание.

 Санитарную обработку корпуса, соединительного шнура и сетевого шнура в необходимых случаях осуществляют смесью 3% раствора перекиси водорода с 0.5 % раствором моющего средства типа "Лотос" (не допускать попадания в ячейки!).

 После завершения работы промыть каждую ячейку дистиллированной водой 5 раз (удалить из заливной горловины остатки биологических объектов ватной палочкой). Удалить воду. Для дезинфекции, можно промыть каждую ячейку рабочим объемом медицинского спирта 70% один раз, затем промыть 5 раз дистиллированной водой. Оставить в каждой ячейке по двойному объему дистиллированной воды до следующего дня. Накрыть ячейки полоской бумаги для предотвращения попадания внутрь пыли и др. механических частиц.

В конце рабочей недели после пятикратной промывки водой для удаления белковых отложений, залить в каждую ячейку по одному рабочему объему на 3 мин <u>децинормальную соляную кислоту (0,1N HCl).</u> Удалить кислоту. Промыть 5 раз дистиллированной водой и оставить 2 объем воды.

Накрыть ячейки полоской бумаги для предотвращения попадания внутрь пыли и др. частиц.

• После длительного простоя анализатора (более 10 дней) без воды, перед началом работы (за 12 часов) следует залить в ячейки двойной объем дистиллированной воды.

## • Категорически запрещается использовать в качестве дезинфицирующего средства перекись водорода!

• Меры безопасности

При работе с анализатором должны соблюдаться «Правила техники безопасности при эксплуатации электроустановок».

## 4.Аналитические характеристики

## 4.1. Воспроизводимость. Правильность

На сегодняшний день не существует аттестованных контрольных материалов специально для акустического метода определения гематологических показателей крови. Традиционные же контрольные материалы не могут быть применены для акустического метода ввиду принципиального отличия метода, поэтому была проведена специальная оценка аналитических характеристик. При этом **воспроизводимость** определялась в одном и том же образце крови пациента путем десятикратного повторного измерения и общепринятого расчета коэффициента вариации (CV<sub>10</sub>). Общая аналитическая воспроизводимость не определялась, так как цельную кровь нельзя хранить более 6-8 часов. **Правильность** оценивали по смещению среднего значения от показателя, полученного на гематологическом анализаторе высокого класса Pentra XL 80 (фирма ABX) в том же образце крови. Результаты представлены в таблице 4.1. Полученные при исследовании значения коэффициента вариации и смещение соответствовали нормативным документам по контролю качества.

Таблица 4.1. Коэффициенты вариации и смещения, полученные при определении показателей красной крови путем десятикратного повторного измерения образца крови акустическим методом на приборе «БИОМ».

| Показатели | Кровь і              | тациента            | OCT 91500.13.0001-2003 |                     |  |  |
|------------|----------------------|---------------------|------------------------|---------------------|--|--|
| крови      | CV <sub>10</sub> , % | B <sub>10</sub> , % | CV <sub>10</sub> , %   | B <sub>10</sub> , % |  |  |
| HGB        | 0,5                  | -1,25               | 4                      | $\pm 5$             |  |  |
| RBC        | 0,6                  | -4,3                | 4                      | ±7                  |  |  |
| НСТ        | 0,5                  | +6,8                |                        |                     |  |  |
| MCH        | 1,9                  | +0,8                |                        |                     |  |  |
| MCHC       | 1,9                  | -7,5                |                        |                     |  |  |
| MCV        | 0,1                  | +9,6                |                        |                     |  |  |

В образцах крови значения коэффициентов вариации и смещения соответствуют биологически обоснованным нормам аналитической точности по **ОСТ** 91500.13.0001-2003 (приказу №220 МЗ РФ от 26.05.03).

## 4.2. Линейность

Линейность метода при определении концентрации гемоглобина сохранялась в диапазоне значений 20-180 г/л.; при определении количества эритроцитов– в диапазоне значений (0,6-5,6) \*10<sup>12</sup> / л; при определении гематокрита – в диапазоне 14-50%

## 4.3. Скорость оседания эритроцитов

При разработкие акустического способа определения СОЭ (скорости оседания эритроцитов) сравнение нового метода проводилось с традиционным методом Панченкова и рекомендованным Международным комитетом по стандартизации (ICSH) методом Westergren. Эти методы определения СОЭ дают отличающиеся друг от друга значения, однако, проведенные эксперименты по сравнению их (рис.4.1) указывают на то, что методы Панченкова и Westergren хорошо коррелируют, а в диапазоне нормальных значений (1-20 мм/ч) зависимость линейная.

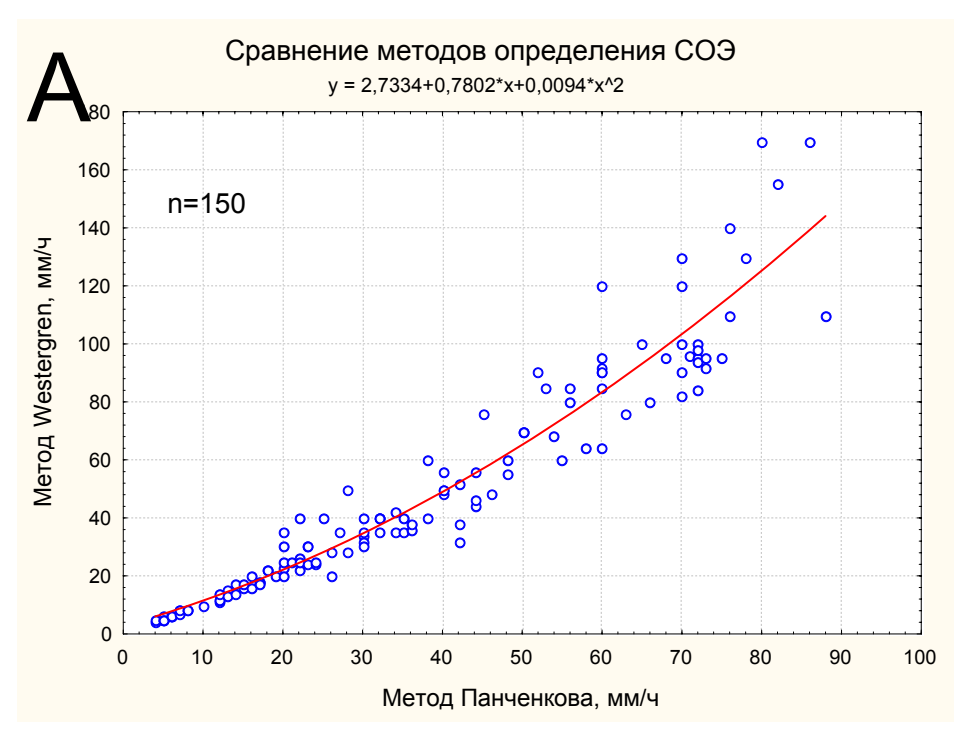

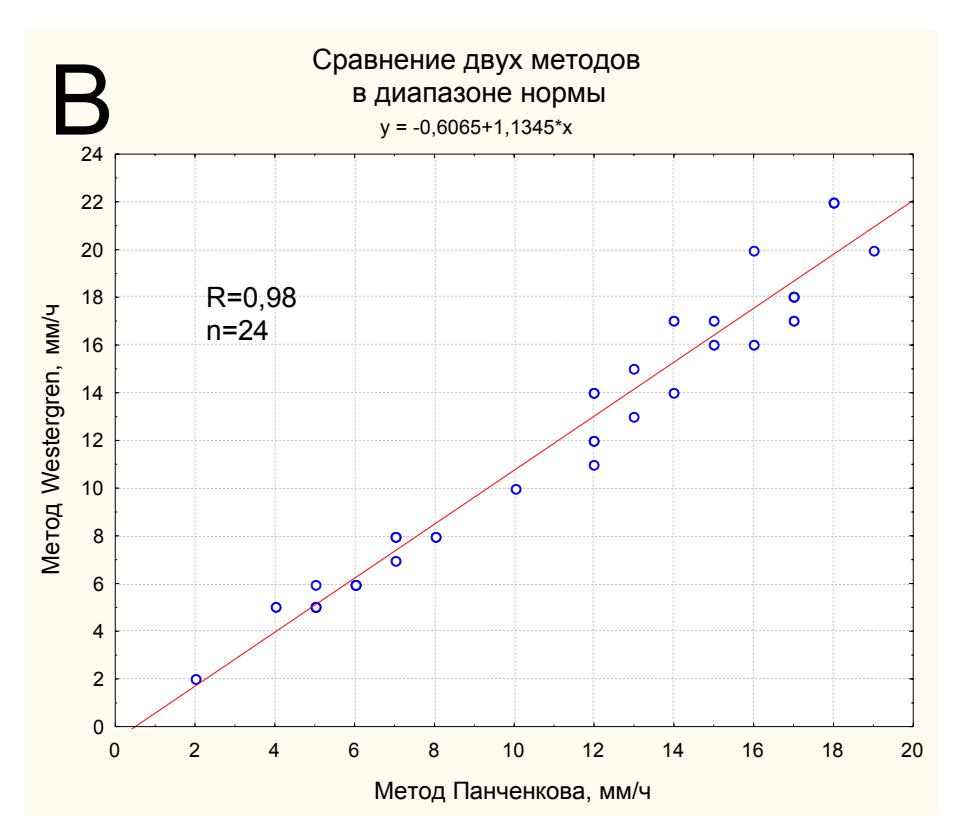

Рис.4.1. Сравнение между собой методов Панченкова и Westergren: *А* – во всем диапазоне значений, *B* – в диапазоне нормы (1-20 мм/ч). При увеличении СОЭ метод Westergren дает более высокие цифры (до 200 мм/ч). Метод Панченкова имеет измерительную шкалу лишь до 100 мм/ч. Было решено принять в качестве референтного метод Westergren, так как именно он используется во всем мире как референтный. Коэффициент корреляции по СОЭ при этом составил 0,89 (рис.4.2). Ложноположительных результатов выявлено не было.

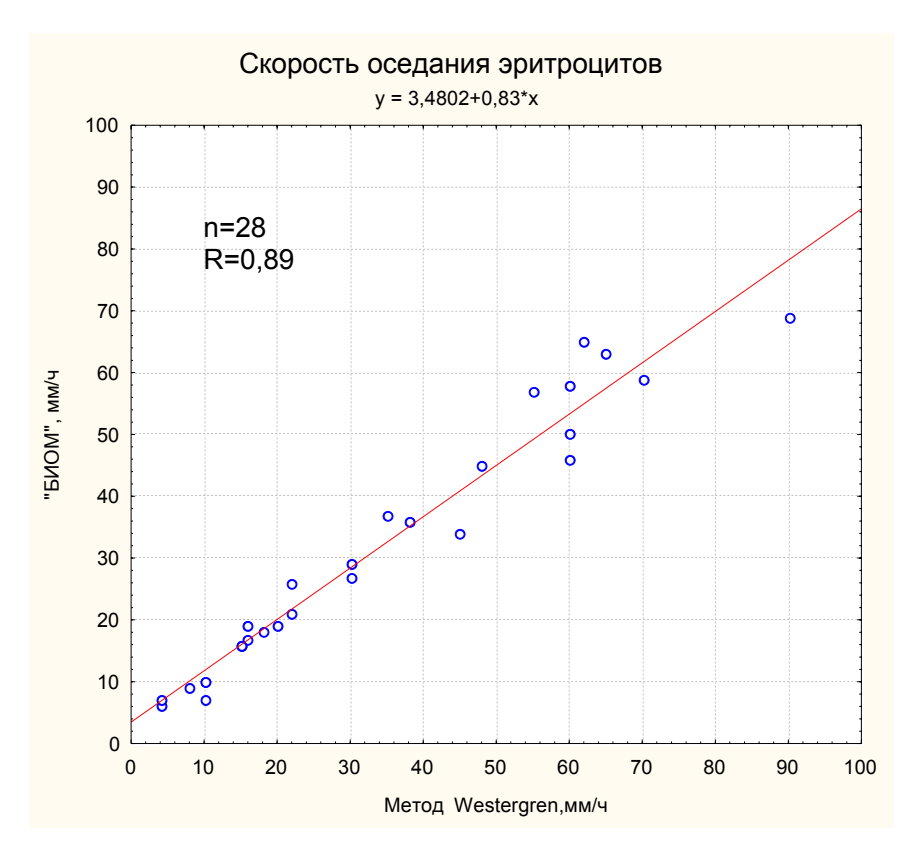

*Рис.4.2. Сравнение акустического метода и метода Westergren. (*R=0,89*;* p<0,05*).* 

Ценностью акустического метода, наряду с возможностью определять СОЭ одновременно с другими показателями, является то, что определение скорости оседания эритроцитов становится автоматизированным, появляется возможность немедленного документирования данных в базе данных, что невозможно при проведении анализа методом Панченкова.

#### 5. Контроль качества

Калибровка прибора проводится ежедневно перед началом работы при помощи дистиллированной воды и калибраторов гемоглобина, при этом программа не позволяет пропустить этот шаг в работе. Не существует аттестованных контрольных материалов для акустического метода определения гематологических показателей. Рекомендуем для проведения контроля качества проводить сравнительное измерение на гематологическом анализаторе высокого класса или рутинными ручными методами.

## 6.Ограничения метода

• Для исследования применяется только свежая цельная кровь, стабилизированная ЭДТА.

## 7.Особенности метода

- Метод позволяет с высокой точностью проводить исследования анемических состояний.
- Возможность одновременного определения концентрации гемоглобина, подсчета количества эритроцитов, определения гематокрита, основных эритроцитарных индексов и скорости оседания эритроцитов в одном образце крови в течение 2 минут.
- Для определения показателей красной крови не требуется реагентов, промывочных растворов и др. типовых для гематологических анализаторов расходных материалов.
- Необходимо избегать попадания инородных частиц и пузырьков воздуха в акустические ячейки при исследовании цельной крови.

Таким образом, акустический метод и акустический анализатор «БИОМ» может применяться для определения концентрации гемоглобина, подсчета количества эритроцитов, определения гематокрита, основных эритроцитарных индексов и скорости оседания эритроцитов в поликлиническом звене лабораторной службы и других лечебных учреждениях для наблюдения за пациентами в динамике и при первичном обследовании.

#### Приложение 1

#### Режим «Исследование лейкоцитов» (цельная венозная кровь)

#### 1. Пробоподготовка

Исследованию подвергается свежая цельная венозная, стабилизированная К<sub>3</sub>-ЭДТА. Кровь помещают **микродозатором** в микропробирку с антикоагулянтом К<sub>3</sub>-ЭДТА (Трилон Б) из расчета 50 мкл на 2,5 мл крови (минимально допустимо: 30 мкл трилона Б на 500 мкл крови) или в специальные пластиковые пробирки одноразового использования, обработанные К<sub>3</sub>-ЭДТА фирмы «Sarstedt» (возможны аналоги) **строго до заводской метки**. Сразу после взятия пробу крови необходимо тщательно перемешать, перевернув пробирку крышкой вниз не менее 10 раз. Допускается хранение крови для исследования в холодильнике (не более 24 часов при 3-5°С). <u>Перед исследованием кровь всегда необходимо</u> <u>перемешивать с 5% раствором цитрата в соотношении 4:1</u> (например, 4 мл крови +1 мл цитрата). Цитрат входит в комплект поставки, хранится в холодильнике.

Дозатором переменного объема 100-1000 мкл поместить в чистую сухую микропробирку объемом 1.7 мл типа Эппендорф 500 мкл подготовленной крови для приготовления <u>лейкоцитарной суспензии</u>:

- Дозатором добавить в эту микропробирку 950 мкл лизирующего раствора (входит в комплект поставки), перемешать переворачиванием. Пометить маркером.
- Центрифугировать 2 мин на скорости 2000 об-1 в горизонтальных отверстиях ротора РУ36×1,5.
- Слить надосадочную жидкость из пробирки в емкость для утилизации.
- Дозатором 100-1000 плавно добавить / удалить 1000 мкл дистиллированной воды 3 раза (не поднимать осадок).
  - В процессе 3 го удаления убрать надосадочную жидкость до верхнего края числа 0,1 мл микропробирки.

• Дозатор 20-200 установить в положение 70 мкл и взбить осадок в микропробирке, не допуская образования пузырей.

### 2. Исследование лейкоцитов

После успешного завершения калибровки по дистиллированной воде можно начать исследование лейкоцитов. Вид рабочей программе см рис 2.1.

| B       |           | Анализ          | атор акустиче | ский АКБа-О   | 1 6/10M ® |              |                  |
|---------|-----------|-----------------|---------------|---------------|-----------|--------------|------------------|
| № пробы | Дата      | Время           | ФИО           | Пол           | Возраст   | СОЭ,мм/ч     | Канал/Таймер,мин |
|         |           |                 |               |               |           |              |                  |
|         |           |                 |               |               |           |              |                  |
|         |           |                 |               |               |           |              |                  |
|         |           |                 |               |               |           |              |                  |
|         | Клеточные | е элементы коог | зи            | Значе         | ение      | Степень      | Норма            |
|         |           |                 |               |               |           | отклонения   |                  |
|         |           |                 |               |               |           | 0            |                  |
|         |           |                 |               |               |           |              |                  |
|         |           |                 |               |               |           |              |                  |
|         |           |                 |               |               |           |              |                  |
|         |           |                 |               |               |           |              |                  |
|         |           |                 |               |               |           |              |                  |
|         |           |                 |               |               |           |              |                  |
|         |           | Создать запись  | т О Поиск     |               | - Улапит  | L SADUCE     | VBC ПРТ Меню -   |
|         |           | создать запис   | / Honex       |               | - Удолин  |              |                  |
| Удалит  | ь воду, т | рижды промь     | ть и залить Н | b1 в яч. [1,2 | ], нажать | "Пуск" (Отме | ена - "Esc") 2   |

Рис. 2.1 Рабочая программа после завершения калибровки по воде.

Отказаться от работы с калибраторами гемоглобина, нажав клавишу Esc клавиатуры ПК. Кнопка WBC – переход к исследованию лейкоцитарной суспензии – стала доступной для активации см рис 2.2. При наведении на кнопку WBC манипулятора мышь, кнопка подсветится. Однократное нажатие и положительный ответ на вопрос, переведет программу в режим «Исследование лейкоцитов» см рис 2.3.

| B          | 📴 Анализатор акустический АКБа-01 БИОМ 🖲 📃 🔍 🚬 🔲 🗙 |             |                 |            |           |            |                  |  |  |  |  |  |  |
|------------|----------------------------------------------------|-------------|-----------------|------------|-----------|------------|------------------|--|--|--|--|--|--|
| № пробы    | Ωпробы Дата Время ФИО                              |             |                 |            | Возраст   | СОЭ,мм/ч   | Канал/Таймер,мин |  |  |  |  |  |  |
|            |                                                    |             |                 |            |           |            |                  |  |  |  |  |  |  |
|            |                                                    |             |                 |            |           |            |                  |  |  |  |  |  |  |
|            |                                                    |             |                 |            |           |            |                  |  |  |  |  |  |  |
|            |                                                    |             |                 |            |           |            |                  |  |  |  |  |  |  |
| 1          | Клеточные                                          | элементы к  | рови            | Значе      | ние       | Степень    | Норма            |  |  |  |  |  |  |
|            |                                                    |             |                 | отклонения |           | отклонения |                  |  |  |  |  |  |  |
|            |                                                    |             |                 |            |           |            |                  |  |  |  |  |  |  |
|            |                                                    |             |                 |            |           |            |                  |  |  |  |  |  |  |
|            |                                                    |             |                 |            |           |            |                  |  |  |  |  |  |  |
|            |                                                    |             |                 |            |           |            |                  |  |  |  |  |  |  |
|            |                                                    |             |                 |            |           |            |                  |  |  |  |  |  |  |
|            |                                                    |             |                 |            |           |            |                  |  |  |  |  |  |  |
|            | 1                                                  |             |                 |            |           |            |                  |  |  |  |  |  |  |
| 💯 Пуск 📒 С | Стоп 🔠 🤇                                           | Создать заг | ись 🝷 🔎 Поиск 👌 | Печать 🔹   | 🔄 Удалиті | ь запись   | WBC PLT Меню •   |  |  |  |  |  |  |
|            | Удалить содержимое яч. [1,2], создать запись 2     |             |                 |            |           |            |                  |  |  |  |  |  |  |

Рис 2.2 Программа готова к переходу в режим «Исследование лейкоцитов».

| B          |           | Анализа         | тор акуст | ический АК | (6a-0 | 1 5/10M ®  |              |                  |
|------------|-----------|-----------------|-----------|------------|-------|------------|--------------|------------------|
| № пробы    | Дата      | Время           | ФИО       |            | Пол   | Возраст    | СОЭ,мм/ч     | Канал/Таймер,мин |
|            |           |                 |           |            |       |            |              |                  |
|            |           |                 |           |            |       |            |              |                  |
|            |           |                 |           |            |       |            |              |                  |
|            |           |                 |           |            |       |            |              |                  |
| +          | Слеточные | : элементы кров | и         |            | Значи | ение       | Степень      | Норма            |
|            |           |                 | S.        |            |       |            | отклонения   | 1405010          |
|            |           |                 |           |            |       |            |              |                  |
|            |           |                 |           |            |       |            |              |                  |
|            |           |                 |           |            |       |            |              |                  |
|            |           |                 |           |            |       |            |              |                  |
|            |           |                 |           |            |       |            |              |                  |
|            |           |                 |           |            |       |            |              |                  |
|            |           |                 |           |            |       |            |              |                  |
| 💯 Пуск 📒 С | топ 📴     | Создать запись  | 🔎 Поиск   | 👌 Печать   | • [   | Удалить    | запись WE    | C PLT Меню 🕶     |
| Выбрать    | /создать  | запись в БД,    | удалить с | одержимо   | е яч  | [1,2], пят | икратно пром | ыть водой 2      |

Рис 2.3 Режим «Исследование лейкоцитов».

Если в БД не созданы записи пациентов за текущий день (исследования красной крови - определение концентрации гемоглобина, количества эритроцитов, показателя гематокрита, эритроцитарных индексов, скорости

оседания эритроцитов не проводились текущим днем), необходимо нажать «Создать запись».

Если переход в режим «Исследование лейкоцитов» совершен после исследования красной крови, в БД созданы записи пациентов, выбрать манипулятором мышь запись соответствующую исследуемому образцу (установить на нее курсор, нажать левую кнопку). Промыть ячейки дистиллированной водой, удалить из ячейки 1 воду полностью, в ячейку 2 залить рабочий объем воды (см РЭ анализатора). В ячейку 1 залить рабочий объем лейкоцитарной суспензии первого пациента. В ячейке 2 дистиллированная вода. Нажать «Пуск». При необходимости заполнить свободные поля созданной записи БД. После завершения термостатирования (40 с по умолчанию) в окне «Клеточные элементы крови» появится строка «Кол – во лейкоцитов» с измеренным значением рис 2.4.

|                                                            | B                                                                         |          | Ана        | лизатор акусти | ческий АКБа-( | )1 БИОМ ® |          |                  |  |  |
|------------------------------------------------------------|---------------------------------------------------------------------------|----------|------------|----------------|---------------|-----------|----------|------------------|--|--|
|                                                            | № пробы                                                                   | Дата     | Время      | ФИО            | Пол           | Возраст   | СОЭ,мм/ч | Канал/Таймер,мин |  |  |
|                                                            | 110                                                                       | 04.04.07 | 12:06      | Иванов И.И.    | М             | 45        |          |                  |  |  |
| Клеточные элементы крови Значение Степень отклонения Норма |                                                                           |          |            |                |               |           |          |                  |  |  |
|                                                            |                                                                           |          |            |                |               | -         |          |                  |  |  |
|                                                            | 🚰 Пуск 📒 🤇                                                                | Стоп 🚺   | Создать за | апись 🔎 Поиск  | 👌 Печать 🔻 📑  | Удалить   | запись W | BC PLT Меню •    |  |  |
| 1                                                          | Удалить содержимое яч. [1], залить лейкоцитарную суспензию, нажать Пуск 1 |          |            |                |               |           |          |                  |  |  |

Рис 2.4 Исследование лейкоцитарной суспензии первого пациента завершено

Для исследования следующего образца необходимо создать новую запись в БД, удалить содержимое яч 1, залить лейкоцитарную суспензию следующего пациента, нажать «Пуск».

Для перехода к исследованию красной крови (определение концентрации гемоглобина, количества эритроцитов, показателя гематокрита, средней концентрации гемоглобина в эритроцитах, среднего содержания гемоглобина в эритроцитах, среднего содержания гемоглобина в эритроцитов, скорости оседания эритроцитов) нажать кнопку WBC, положительно ответить на вопрос. Для перехода к исследованию тромбоцитов нажать PLT.

Для завершения работы «Меню», выбрать «Выход». Удалить содержимое яч 1, 2, пятикратно промыть дист. водой, залить двойной раб объем, выключить анализатор.

## Режим «Исследование тромбоцитов» (цельная венозная кровь)

## 1. Пробоподготовка

В чистую, сухую микропробирку типа Эппендорф 2,0 мл залить **1,9 мл** подготовленной крови (подготовка крови см Приложение 1 Режим «Исследование лейкоцитов»). Центрифугировать 7 мин на 1000 об<sup>-1</sup> *во внешних угловых отверстиях* ротора РУЗ6×1,5.

Дать отстояться в течение 20 мин.

Отобрать **700 мкл** надосадочной жидкости (не допускать попадания эритроцитов) и поместить в чистую сухую микропробирку 1,7 мл типа Эппендорф.

Центрифугировать 3 мин на 5000 об-1 в горизонтальных отверстиях ротора РУЗ6×1,5. Слить надосадочную жидкость из микропробирки в емкость для утилизации. В наклонном положении дозатором смыть остатки плазмы дистиллированной водой и убрать остатки воды со стенок. Осадок используется для приготовления **тромбоцитарной** суспензии:

- Дозатором 100-1000 мкл плавно добавить / удалить 1 мл дистиллированной воды 3 раза (не поднимать осадок).
- Слить надосадочную жидкость из пробирки в емкость для утилизации после 3<sup>-й</sup> промывки.
- Дозатором 20-200 добавить 100 мкл дистиллированной воды.
- Дозатор 20-200 установить в положение 75 мкл и взбить осадок в микропробирке, не допуская образования пузырей.

## 2. Исследование тромбоцитов

Исследование приготовленной тромбоцитарной суспензии проводится аналогично п.2 Приложения 1. Программа переводится в режим исследования тромбоцитов нажатием кнопки PLT.